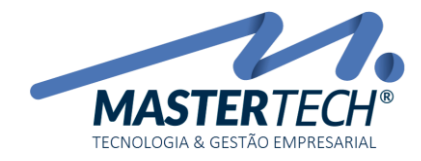

Tela: **T0113** Produto: **Gregor/Nyxos** Versão: **4.00** Tipo: **Procedimento** 

# COMO EFETUAR BAIXAS MANUAIS DE TÍTULOS A RECEBER

Este documento tem como finalidade ensinar como efetuar as baixas de Títulos a Receber.

PRÉ REQUISITOS PARA BAIXAR MANUALMENTE TÍTULOS A RECEBER

- Deverá possuir o(s) Título(s) a Receber previamente cadastrado(s);
- Possuir Conta Corrente ou Conta Caixa ativa.

1 - Acesse a tela T0113 – Baixas de Títulos a Receber:

## FINANCEIRO >> CONTAS A RECEBER >> BAIXA DE TÍTULOS

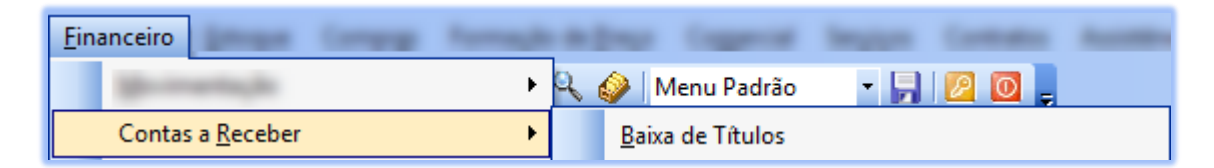

É nesta tela que iremos quitar os Títulos a Receber.

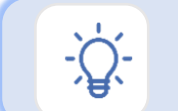

Por este procedimento, será utilizado quando recebimentos forem efetuados via depósitos bancários ou em dinheiro/cheque.

2 – Após abertura da tela, deverá ser informado dados para recebimento.

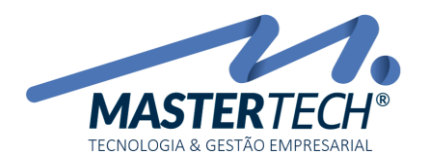

| [Baixas de        | Títulos a Receber      | - T0113]                             |                 |                |                      |                  |                                          |                |            |                |                     | -               | 0 X             |
|-------------------|------------------------|--------------------------------------|-----------------|----------------|----------------------|------------------|------------------------------------------|----------------|------------|----------------|---------------------|-----------------|-----------------|
| IC Laboration     | <u>Financeiro</u>      | mage Campo                           | a formation and | Ing Capper     | of Sergion Comp      | -                | News New Committee                       | a figuration   | Opt Law    | man has b      | <u>U</u> tilitários |                 | _ a × _         |
| <u>Executar</u> : |                        | 🗸 🗶 ir 🖕 i 😭                         | L 🕼 👝 🔍 🥔       | Menu Padrão    | - 📙 🙋 💽              |                  |                                          |                |            |                |                     |                 |                 |
| Conta Financeira  | 16                     | 406 ··· 🔻 CAIXA                      | ECONÔMICA FEDE  | ERAL           |                      |                  |                                          |                |            |                |                     |                 |                 |
| Data Recebimen    | nto : 10/09/20         | 18 ~ 2                               |                 | Data Crédito   | : 10/09/2018         | ~3               |                                          |                |            |                |                     | Valor Crédito 4 | 362,96 ∨        |
| Forma Recebime    | en 5 DNH               | - DINHEIRO                           |                 | Número :       |                      |                  |                                          |                |            |                |                     | Nº Recibo:      |                 |
| Histórico :       |                        | ··· 💌 RECE                           | BIMENTO TÍTULOS | CLIENTES EM DI | INHEIRO NA LOJA      | 6                |                                          |                |            |                |                     |                 |                 |
| Período de Veno   | cimento: 01/05/20      | 18 <b>7</b> até 10                   | )/09/2018 🗸     | Local de Cob   | orança : 🛛 🐨 🔻       | -                |                                          |                |            |                |                     |                 |                 |
| Cidade :          |                        |                                      |                 |                | · [                  |                  |                                          |                |            | Es             | stado : 🛛 🗸 🔻       | ]               |                 |
| Cliente / Devedo  | pr :                   | 👻                                    |                 |                |                      |                  |                                          |                |            |                |                     | _               |                 |
| Empresa :         | 8                      | 1 ··· • EMPF                         | RESA DEMONSTRA  | ÇÃO            |                      |                  |                                          |                |            |                |                     | 9 🗸 Seleciona   | r 🚀 Limpar      |
| Tipo de Título:   |                        |                                      | ~               |                |                      |                  |                                          |                |            |                |                     | Marcar todos    | Desmarcar todos |
|                   |                        |                                      | _               |                |                      |                  |                                          | 1.1.2          |            |                |                     |                 | ^               |
| Arraste uma colu  | una para agrupar       |                                      |                 |                |                      |                  | Dois cliques no título para alterar valo | ores da baixa  |            |                |                     |                 |                 |
| Marc Vencim       | iento 🛆 Numer          | o Título Nosso                       | Número (Bco)    | Cód.Empresa (  | Cód. Cliente Cliente |                  |                                          | aior do Título | Valor Pago | Valor Baixa Ju | ros N               | fulta Tar       | ifas D          |
| 05/05/2           | 2018 CDEM              | DNST004-0                            |                 |                | 16 GREGOP            | DEMISSION        |                                          | 251,69         | 0,00       | 251,69         | 106,24              | 5,03            | 0,00            |
| 05/05/2           | 2018 LDEM              | UNST002-0                            | 010400          |                | 10 005005            | DEMOSNI RAÇA     | 01                                       | 322,59         | 0,00       | 0,00           | 0,00                | 0,00            | 0,00            |
| 05/05/2           | 2018 LUEM              | UNST001-0 82850                      | 010432          | 1              | 16 GREGUE            | DEMUSNI HAÇA     | .01                                      | 2/4,65         | 0,00       | 0,00           | 0,00                | 0,00            | 0,00            |
| 15/05/2           | 2018 00010             | 000000.000                           |                 |                | 189642 SEGURA        | NUA 189642       | 0.0                                      | 128,30         | 0,00       | 0,00           | 0,00                | 0,00            | 0,00            |
| 10 17/05/         | 2010 CDEM              | 600000-022                           | 000000041004    |                | 1048 GREGUP          | DEMOSNIRAÇA      | 0.1                                      | 623,25         | 0,00       | 0,00           | 0,00                | 0,00            | 0,00            |
| 17/05/2           | 2018 CDEM              | DINST003-0 14000                     | 000000041284    |                | 100000 MACTER        | TECH TECHOL E    |                                          | 333,38         | 0,00       | 0,00           | 0,00                | 0,00            | 0,00            |
| 31/05/2           | 2018 80-00             | 13193-01 14000                       | 000000041314    |                | 196220 MASTER        | DEMOCRATELNUL, E | GESTAU EMPRESARIAL LTDA -                | 434,60         | 0,00       | 0,00           | 0,00                | 0,00            | 0,00            |
| 05/06/2           | 2018 CH-00             | J8745-0001                           | 010475          |                | 16 GREGUE            | DEMOSNIRAÇA      | 01                                       | 4/8,39         | 0,00       | 0,00           | 0,00                | 0,00            | 0,00            |
| 05/06/2           | 2018 CDEM              | DINST004-0 82850                     | 010475          | 1              | 16 GREGUE            | DEMOSNIRAÇA      | 01                                       | 240,97         | 0,00       | 0,00           | 0,00                | 0,00            | 0,00            |
| 05/06/2           | 2010 CDEM<br>2010 CDEM | DNST003-0 02000                      | 010440          |                | 10 UNEQUE            | DEMOSNI HAÇA     | 01                                       | 307,33         | 0,00       | 0,00           | 0,00                | 0,00            | 0,00            |
| 05/06/2           | 2010 CDEM<br>2010 CDEM | DINST002-0 82800<br>DINST002-0 82800 | 010467          |                | 10 GREGOR            | DEMOSNI HAÇA     | 01                                       | 300,00         | 0,00       | 0,00           | 0,00                | 0,00            | 0,00            |
| 05/06/2           | 2010 CDEM              | 00040-002 14000                      | 000000041206    | 1              | 199220 MACTED        | ТЕСИ ТЕСНОГ Е    | GESTÃO EMPRESARIALITOA -                 | 219,03         | 0,00       | 0,00           | 0,00                | 0,00            | 0,00            |
| 05/06/2           | 2010 C1000             | 00040-002 14000                      | 0000000041300   | 1              | 190220 MASTER        | TECH TECNOL E    | GESTÃO EMPRESARIAL LIDA -                | 210,02         | 0,00       | 0,00           | 0,00                | 0,00            | 0,00            |
| 05/06/2           | 2018 00010             | 913000.035                           | 0000000047202   | 1              | 189642 SEGUBA        | NCA 189642       | deorad entitleoathae erba                | 128.30         | 0.00       | 0,00           | 0,00                | 0,00            | 0,00            |
| 05/06/2           | 2018 C0019             | 664001-077                           |                 | 1              | 65119 SEGUBA         | NCA 65119        |                                          | 634.98         | 0.00       | 0,00           | 0,00                | 0.00            | 0.00            |
|                   | 2018 C1K12             | 601000-011                           |                 | 1              | 192838 SEGUBA        | NCA 192838       |                                          | 4 151 70       | 0.00       | 0.00           | 0,00                | 0.00            | 0.00            |
| <                 |                        |                                      |                 |                |                      |                  |                                          |                | 0,00       | 0,00           | 0,00                | 0,00            | >               |
| TOTAIS DA SELEÇÃO |                        |                                      |                 |                |                      |                  |                                          |                |            |                |                     |                 |                 |
| Valor Principal:  |                        | 251,69                               | Juros :         |                | 106,24 ~             | Multas:          | 5,03                                     | ~              | Tarifas:   | 0,00           | V TOTAL:            |                 | 362,96 ~        |
| Descontos:        |                        | 0,00                                 | Abonos Juros:   |                | ~ 00,0               | Abonos Multa:    | 0,00                                     | V Deduções I   | mpostos:   | 0,00           | ✓ Diferença:        |                 | 0,00 $\vee$     |
|                   |                        |                                      |                 |                |                      |                  |                                          |                |            |                |                     | 12 🗸 Confir     | mar 🔀 Fechar    |

# 1 – CONTA FINANCEIRA

Neste campo deverá ser informado por qual conta financeira ocorreu o crédito. Esta conta poderá ser do tipo **Conta Corrente** (*quando pagamento é efetuada via Internet Banking*) ou **Conta Caixa** (*quando pagamento é efetuado em dinheiro/cheque*).

# 2 – DATA RECEBIMENTO

Neste campo deverá ser informado quando cliente efetuou o pagamento.

# 3 – DATA CRÉDITO

Neste campo, deverá ser informado a data em que ocorreu efetivamente o crédito na conta. Normalmente esta data é a mesma que a data de recebimento.

# 4 – VALOR CRÉDITO

Neste campo deverá ser informado o valor total do(s) título(s) recebido(s). Na rotina de Baixa de Títulos a Receber poderá ser selecionado mais de um título para efetuar uma única baixa, onde será gerado um crédito no valor total dos títulos selecionados na tela de Movimentações Financeiras – T0109, ou se preferir poderá fazer a baixa título a título. Esta opção é de livre escolha do usuário/empresa.

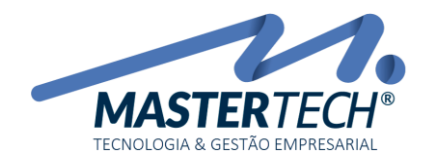

Tela: **T0113** Produto: **Gregor/Nyxos** Versão: **4.00** Tipo: **Procedimento** 

. Com base nos filtros informados

## 5 – FORMA DE RECEBIMENTO

Neste campo deverá ser informado qual o tipo de título está sendo recebido. Ex. Está sendo recebido um título e

que cliente pagou um BOLETO, neste caso será informado no campo BO-Boleto. Ao clicar na setinha 🛄 será listado

os tipos já cadastrados. Caso não possua o tipo desejado, poderá clicar nos tres pontos 💻 e efetuar seu cadastro.

# 6 – HISTÓRICO

Neste campo, podera ser informado uma descrição a que se refere esse recebimento. Após a baixa, essa informação estará visivel na tela de Movimentações Financeiras – T0109. Quanto mais detalhado for a descrição, mais fácil a identificação do débito na tela de Movimentações Financeiras – T0109.

## 7 – PERÍODO DE VENCIMENTO

Neste campo, deverá ser informado qual o período de vencimento do(s) título(s) que será(ão) baixado(s).

## 8 – EMPRESA

Neste campo deverá ser informado por qual empresa o(s) título(s) foi(ram) cadastrado(s).

## 9 – SELECIONAR

Marcar todos

Após todos os campos forem preenchidos clicar na opção

sistema irá trazer no GRID os títulos em aberto para serem baixados. Caso algum campo não tenha sido informado, sistema irá mostrar um aviso informado qual campo falta informação.

# 10 – SELEÇÃO DO(S) TÍTULO(S)/MARCAR TODOS

Com o(s) título(s) listado(s) no GRID, poderá ser selecionado um a um clicando na opção 🛄 , após ele selecionado

ficará com um FLAG 🔄 , ou caso seja necessário marcar todos os títulos constantes no GRID, poderá clicar na opção

. Com essa opção todos os títulos serão FLEGADOS para serem baixados. Caso possua algum que

não faça parte da baixa, poderá clicar na 🧧 que o mesmo ficará desmarcado e não será baixado.

# 11 – INFORMAÇÃO DE MULTA/JUROS/DESCONTOS

Caso algum título selecionado contenha multa/juros ou desconto, deverá ir com o mouse em cima dele e dar DUPLO CLICK, com esse procedimento será aberto tela conforme exemplo abaixo.

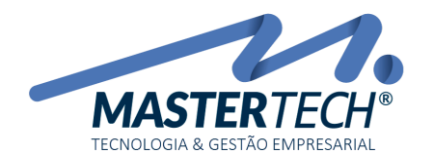

Tela: **T0113** Produto: **Gregor/Nyxos** Versão: **4.00** Tipo: **Procedimento** 

| Valores da Baixa       |                                                                 | ×                  |  |  |  |  |
|------------------------|-----------------------------------------------------------------|--------------------|--|--|--|--|
| Pago em Cartório :     |                                                                 | Valores Calculados |  |  |  |  |
| Valor a Baixar :       | 251,69                                                          | 1 251,69           |  |  |  |  |
| Juros de Mora:         | 0,00                                                            | 2 106,24           |  |  |  |  |
| Multa :                | 0,00                                                            | 3 5,03             |  |  |  |  |
| Tarifas de Cobrança:   | 0,04                                                            | -                  |  |  |  |  |
| Descontos Concedidos : | 0,00                                                            | 4                  |  |  |  |  |
| Dedução de Impostos :  | 0,00                                                            | -                  |  |  |  |  |
| Abono de Juros :       | 106,24                                                          | 5                  |  |  |  |  |
| Abono de Multa :       | 5,03                                                            | 6                  |  |  |  |  |
| Total a Baixar :       | 251,69                                                          | -                  |  |  |  |  |
| Motivo :               | Autorizado pelo financeiro, recebimento sem<br>Juros/Multa<br>8 |                    |  |  |  |  |
|                        | 9 🗹                                                             | Confirmar 🔀 Fechar |  |  |  |  |

## 1 – VALOR DA BAIXA

Caso cliente tenha efetuado um pagamento parcial, neste campo deverá ser informado exatamente o valor que recebido, lembrando que recebimentos parciais não quitam o título, o mesmo permancerá em aberto com um residuo.

## 2 – JUROS DE MORA

Caso título tenha sido pago com juros, neste campo deverá ser informado o valor exato dos juros.

### 3 – MULTA

Caso título tenha sido pago com multa, neste campo deverá ser informado o valor exato da multa.

### 4 – DESCONTOS CONCEDIDOS

Caso título tenha tido algum desconto, deverá ser informado o valor do desconto.

### 5 – ABONO DE JUROS

Caso título tenha sido pago em atraso e sistema tenha calculado os juros, deverá ser informado o valor do abono.

### 6 – ABONO DE MULTA

Caso título tenha sido pago em atraso e sistema tenha calculado multa, deverá ser informado o valor da multa.

## 7 – VALOR A BAIXAR

Neste campo será demonstrado o valor a ser baixado para este título considerando as informações de Multa/Juros/Descontos e Abonos.

Mastertech Tecnologia & Gestão Empresarial

Rua Tenente Cel. João Antônio Ramalho, 523 | Jardim das Américas | Curitiba | PR | 81530-500 41 3083-6500 | suporte@mastertechsistemas.com.br www.mastertechsistemas.com.br Data Criação: 10/09/2018 - Data Última Revisão: 00/00/0000 Revisão.: 00

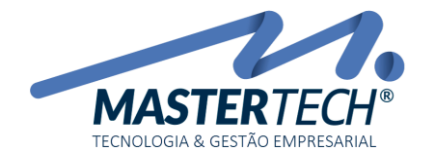

Conforme informações dos títulos selecionados, sistema irá demonstrar na tela abaixo os seus valores.

botão

### 8 – MOTIVO

Neste campo poderá ser descrito o motivo caso tenha sido cobrado juros/multa ou até mesmo tenha havido abono.

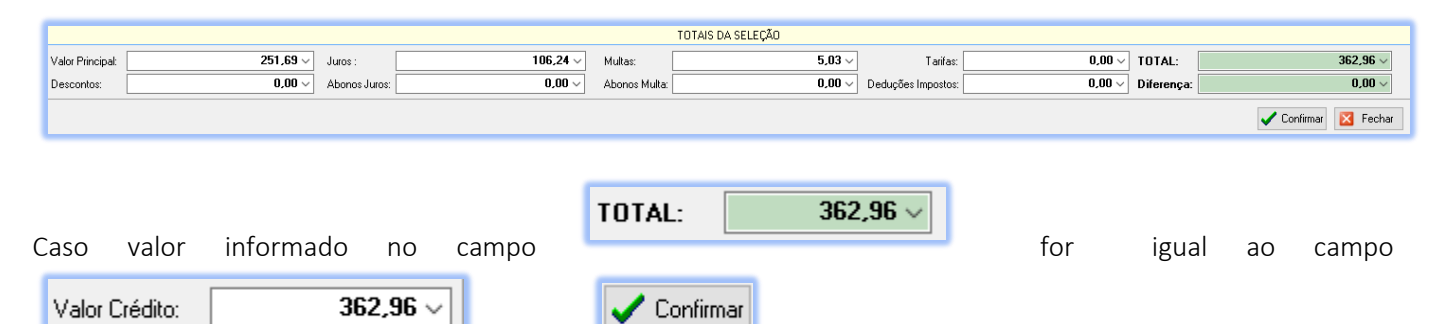

ficará habilitado para efetuar a confirmação da(s)

baixa(s) do(s) título(s) selecionado(s).

Caso tenha ocorrido tudo certo, será mostrado mensagem que a baixa foi concluída e com isso título(s) será(ão) quitado(s), e será gerado um crédito na tela de Movimentação Financeira – T0109 conforme exemplo abaixo.

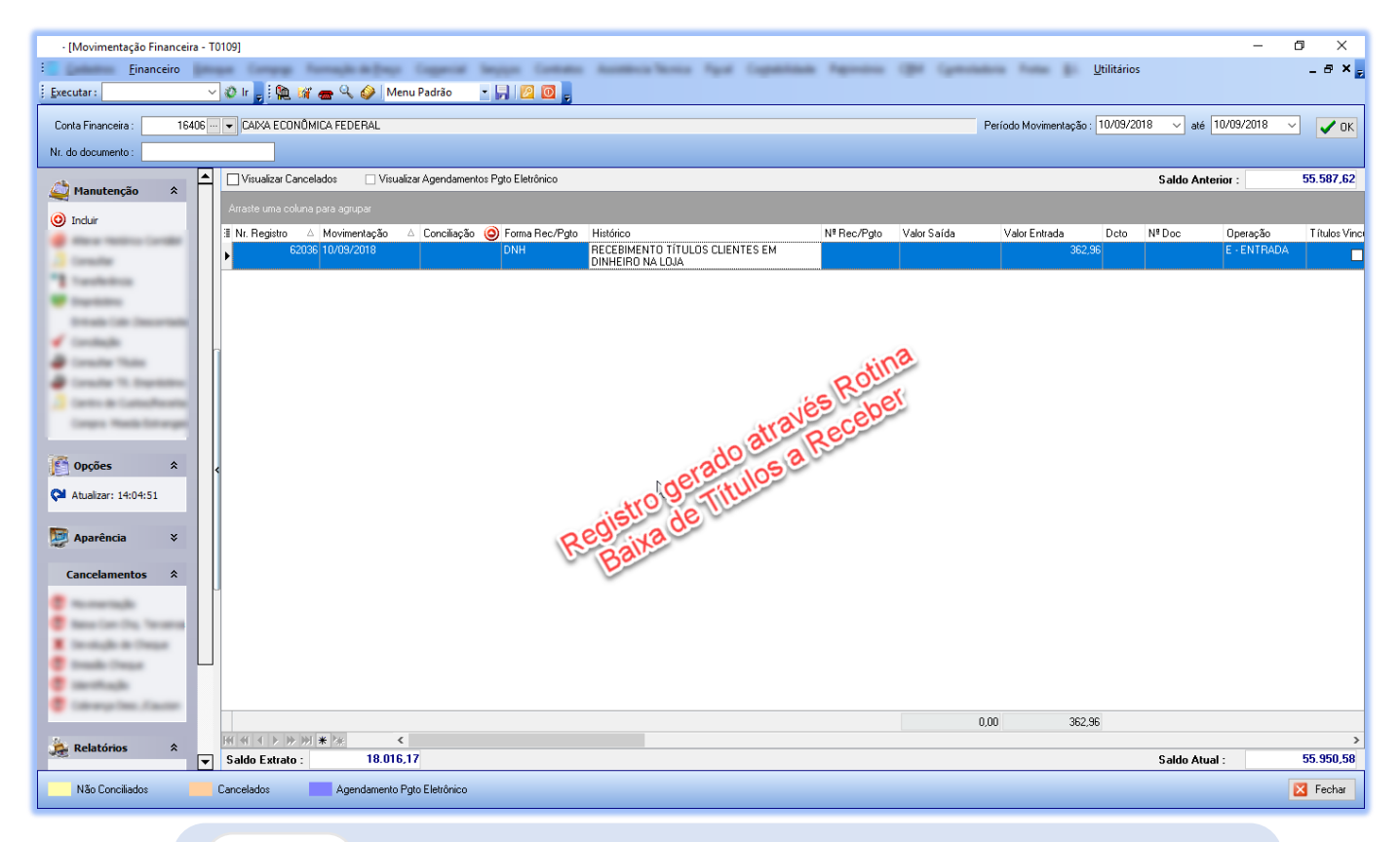

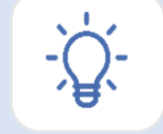

Caso tenha dúvidas, pedimos que seja enviado e-mail para suporte@mastertechsistemas.com.br Colaboradores fará contato o mais breve possível.

Mastertech Tecnologia & Gestão Empresarial

Rua Tenente Cel. João Antônio Ramalho, 523 | Jardim das Américas | Curitiba | PR | 81530-500 41 3083-6500 | suporte@mastertechsistemas.com.br

www.mastertechsistemas.com.br

Data Criação: 10/09/2018 - Data Última Revisão: 00/00/0000 Revisão.: 00